# ÁLLAMHATÁRON TÖRTÉNŐ BEUTAZÁSHOZ MÉLTÁNYOSSÁGI KÉRELEM

### 

#### Méltányossági kérelem beutazáshoz (bejelentkezés nélkül)

| A beküldésre vonatkozó adat  | A beküldésre vonatkozó adatok, Tájékoztató és nyilatkozat                                                                                                    |  |                          | A beki  | üldésre      |
|------------------------------|----------------------------------------------------------------------------------------------------|--|--------------------------|---------|--------------|
| Beküldő személy              | Figyelem, az űrlap több lapból áll.                                                                                                    |  | Bek                      | cüldő s |              |
| A beküldő elérhetőségei      | Amennyiben vegzett az aktualis lap kitoltésévet, a tovabólépésnéz kerjuk, nyomja meg a bal oldali navigaciós öszlópban a <i>következő</i><br>lap gombot. (ezen a lapon a <i>Kérelem adatai</i> a soron következő lap) A <i>következő lap</i> meghatározásához segítséget talál a kitöltés alatt                                                                                                    |  | Ab                       | eküldő  |              |
| Tájékoztató és nyilatkozatok | álló lap alján. A lap aljára történő navigáláshoz használja a gördítősávot!                                                                                                    |  |                          | Táj     | ékozta       |
| Segítség a kitöltés folytatá | Írlan azonosító Írlannév                                                                                                    |  |                          | Seg     | jítség a     |
| A kérelem adatai             | COVID-02 Méltányossági kérelem beutazáshoz (bejelentkezés nélkül)                                                                                                    |  |                          | A kére  | elem ao      |
| A kérelem további adatai hoz |                                                                                                    |  |                          | A kére  | elem to      |
| Együtt belépő személyek felv | ĥ                                                                                                    |  |                          | Együtt  | t belép      |
|                              | <ul> <li>Beküldő személy</li> </ul>                                                                                                    |  |                          |         |              |
| < 1/4 ▶                      | Viselt név - Títulus 🚯 * Viselt név - Családi név * Viselt név - Utónév                                                                                                    |  |                          | <       |              |
|                              | ÷                                                                                                    |  |                          |         | Pleas        |
|                              | Születési név - Titulus 🔹 * Születési név - Családi név * Születési név - Utónév                                                                                                    |  | Dr. (1)<br>Dr. Dr. (2)   | ,       | • D<br>• D   |
|                              | €                                                                                                    |  | Dr. Pr. (3)              | 1       | • D          |
|                              | * Születési hely * Születési idő                                                                                                    |  | Id. Dr. (5)              |         | • Se         |
|                              |                                                                                                    |  | lfj. (6)<br>lfj. Dr. (7) |         | • Jr<br>• Jr |
|                              | Anyja neve - Titulus 🚯 * Anyja neve - Családi név * Anyja neve - Utónév                                                                                                    |  | Özv. (8)<br>Özv. Dr. (   | 9)      | • w          |
|                              | <b></b>                                                                                                    |  | Pr. Dr. (10              | Ŋ       | • Pi         |
|                              | <ul> <li>A beküldő elérhetőségei </li> <li>A kapcsolattartás elsődlegesen e-mail formájában történik! </li> <li>Kérjük a gyorsabb ügyintézés céljából szíveskedjen olyan e-mail címet megadni, amelyet rendszeresen ellenőriz. </li> <li>* telefonszám  * e-mail cím  * e-mail cím  * e-mail cím ismételt megadása </li> <li>Tájékoztató és nyilatkozatok </li> <li>A za datvédelmi tájékoztató imegi metitheti le. </li> <li>* Nyilatkozat az adatvédelmi tájékoztató megismerésről </li> <li>A jelen űrlappal összefüggésben készült adatvédelmi tájékoztatót elolvastam (és az abban foglaltakat megértettem). </li> <li>* Nyilatkozat a szolgáltatási szabályzat elfogadásáról </li> <li>Az űrlap benyújtásával egyben kijelentem, hogy a Rendőrség elektronikus űrlap igénybevételével történő elektronikus ügyintézés szolgáltatási szabályzat at megtekintéséhez kattintson ide. </li> <li>Segítség a kitöltés folytatásához </li> <li>A folytatáshoz a bal oldali navigációs sávon válassza az alábbi lehetőséget: </li> <li>A kérelem adatai</li> </ul> |  |                          |         |              |
|                              | Kérjük a továbblépéshez nyomja meg az alábbi gombot.                                                                                                    |  |                          |         |              |

## LENIENCY APPLICATION FOR CROSSING THE STATE BORDER

### 

### Leniency application for entry (without signing in) onatkozó adat... A beküldésre vonatkozó adatok, Tájékoztató és nyilatkozat személy Figyelem, az űrlap több lapból áll. Amennyiben végzett az aktuális lap kitöltésével, a továbblépéshez kérjük, nyomja meg a bal oldali navigációs oszlopban a következő ő elérhetőségei lap gombot. (ezen a lapon a Kérelem adatai a soron következő lap) A következő lap meghatározásához segítséget talál a kitöltés alatt álló lap alján. A lap aljára történő navigáláshoz használja a gördítősávot! ató és nyilatkozatok a kitöltés folytatá.. Űrlap azonosító Űrlapnév datai COVID-02 Leniency application for entry (without signing in) ovábbi adatai hoz.. ő személyek felv.. Submitter 1/4> 8 \* Name – Surname Name – Title \* Name – First Name se select: \* r. (1) Birth name – Title 8 \* Birth name – Surname \* Birth name – First name )r. Dr. <mark>(2)</mark> )r. Pr. (3) enior (4) \* Place of birth \* Date of birth enior Dr (5) \*\* r. Dr. (7) idow (8) Mother's name – Title 8 \* Mother's name – Surname \* Mother's name – First name vidow Dr. (9) (Maiden name) r. Dr. (10) rof (11) Contact details of the submitter We use the email as the primary form of contact. In order to make the processing faster, we ask you to provide an email address that you regularly check. \* repeat email address \* phone number \* email address Information and statements You can download the privacy policy here. \* Privacy Policy Acknowledgement form. I have read and understood the Privacy Policy related to this form \* Service Regulations Acknowledgement form By submitting this from I declare that I have read and agree to the Police's Service Policy regarding the use of the electronic form To read the Service Policy on electronic administration please click here. Segítség a kitöltés folytatásához To continue please select the following option on the navigation bar on the left side. A kérelem adatai Please press the button below to proceed

🖹 🛛 Finalize

| C <sup>0</sup> nova 👓                                                                                                | VID-02                                                                               |                                                                                                    |                                                                                                    | 🗖 nova 👓                                                                                                    | OVID-02                                                                                                    |                                                                                                    |                                                                                             | 13 🛱                                                    |     |
|----------------------------------------------------------------------------------------------------|--------------------------------------------------------------------------------------|----------------------------------------------------------------------------------------------------|----------------------------------------------------------------------------------------------------|----------------------------------------------------------------------------------------------------|----------------------------------------------------------------------------------------------------|----------------------------------------------------------------------------------------------------|---------------------------------------------------------------------------------------------|---------------------------------------------------------|-----|
| Méltányossági kérelem beutazáshoz                                                                                    | z (bejelentkezés nélkül)                                                             |                                                                                                    |                                                                                                    | Méltányossági kérelem beutazáshoz                                                                                                    | z (bejelentkezés nélkül)                                                                                                    |                                                                                                    |                                                                                             |                                                         |     |
| A beküldésre vonatkozó adat                                                                                          | A kérelem adatai                                                                     |                                                                                                    | l.                                                                                                    | A beküldésre vonatkozó adat                                                                                                    | Details of the application                                                                                                    |                                                                                                    |                                                                                             |                                                         |     |
| A kérelem adatai<br>A kérelem alapadatai                                                                             | <ul> <li>A kérelem alapadatai</li> </ul>                                             |                                                                                                    |                                                                                                    | A kérelem adatai<br>A kérelem alapadatai                                                                                                    | Basic data of the application                                                                                                    | If you wish to re-enter<br>holder to comply wit                                                                          | r Hungary as a Stipendium<br>h examination obligation, p                                    | Hungaricum scholarship<br>lease select the following    |     |
| A kérelem további adatai hoz                                                                                         | * Képviselet módja                                                                   |                                                                                                    | A                                                                                                    | A kérelem további adatai hoz                                                                                                    | * Form of representation                                                                                                    | option: "Saját vagy vel<br>own behalf or on beh                                                                          | e egy háztartásban élő hozzáta<br>nalf of a household member                                | artozó nevében" (On their<br>)                          |     |
| Együtt belépő személyek fely                                                                                         | Saját és vele egy háztartásban élő hozzátartoz                                       | zói nevében 🛟                                                                                                    | E                                                                                                    | Együtt belépő személyek fely                                                                                                    | Saját és vele egy háztartásban élő hozz                                                                                                    | zátartozói nevében                                                                                                    |                                                                                             |                                                         |     |
| < 2/4 ≯                                                                                                    | * Kérelem célja<br>Beutazási kérelem külföldi személy számára                        | ✓ Kérem válasszon:<br>Egyedi magatartási szabályok megállapítása magyar állampolgár számára (1)<br>Beutazási kérelem és caveli magatartási szabályok menállanítása külfőldi személy | számára (3)                                                                                                    | < 2/4 ≯                                                                                                    | * Aim of application<br>Beutazási kérelem külföldi személy szá                                                                                                    | <ul> <li>Please select:</li> <li>Application for the establishme</li> <li>Mpplication for entry for a foreign</li> </ul> | nt of specific rules of conduction of specific rules of conduction (2)                      | t for a Hungarian citizen (1)                           | (2) |
|                                                                                                    |                                                                                      | egyéb (4)                                                                                                    |                                                                                                    |                                                                                                    |                                                                                                    | Application for entry and estable     Other (4)                                                                          | lishment of specific rules of c                                                             | onduct for a foreign person                             | (3) |
|                                                                                                    | * Kérelem indoklása                                                                  |                                                                                                    |                                                                                                    |                                                                                                    | * Justification of the application                                                                                                    | If you wish to re                                                                                                    | e-enter Hungary as a Stipen                                                                 | dium Hungaricum                                         |     |
| haligatoi vagy tanuloi jogviszony alapjan fennallo vizsgakotelezettseg teljesitese, amennyiben ezt az oktatasi ini 🗘 |                                                                                      |                                                                                                    |                                                                                                    | Taligator vagy tartulor jogviszony alapja                                                                                                    | scholarship hol                                                                                                    | der to comply with examination                                                                                           | ation obligation please                                                                     |                                                         |     |
|                                                                                                    | * Különös méltányossági ok                                                           | 4000                                                                                                    |                                                                                                    |                                                                                                    | * Reason for special equity                                                                                                    | alapján fenná                                                                                                    | lló vizsgakötelezettség te                                                                  | ljesítése, amennyiben                                   |     |
|                                                                                                    |                                                                                      |                                                                                                    |                                                                                                    |                                                                                                    |                                                                                                    | (Complying with<br>provided the ex                                                                                       | i intezmeny altal kiallitott<br>h examination obligation a<br>ducational institution attest | rising from student status,<br>s it with a certificate) |     |
|                                                                                                    | * Belépés időpontja * Belépés helye (ha                                              | atárátkelőhely) * Belépés módja                                                                                                    |                                                                                                    |                                                                                                    | * Date of entry * Place o                                                                                                    | f entry (border crossing point)                                                                                          | * Means of entry                                                                            |                                                         |     |
|                                                                                                    |                                                                                      | Kérem válasszon:                                                                                                    |                                                                                                    |                                                                                                    |                                                                                                    | · · · · · , (- · · · · · · · · · · · · · · · · · ·                                                                       | Kérem válasszon:                                                                            | <b>_</b>                                                |     |
|                                                                                                    |                                                                                      |                                                                                                    |                                                                                                    |                                                                                                    |                                                                                                    | _                                                                                                    | V Kérem válasszon:                                                                          | Please select:                                          |     |
|                                                                                                    | Becsatolt mellékletek típusa                                                         |                                                                                                    |                                                                                                    |                                                                                                    | Type of attached documents (lis                                                                                                    | <mark>t)</mark>                                                                                                    | személygépjármű (1                                                                          | ) • car (1)                                             |     |
|                                                                                                    | <ul> <li>halotti anyakonyvi kivonat</li> <li>házassági anyakönyvi kivonat</li> </ul> |                                                                                                    |                                                                                                    |                                                                                                    | halotti anyakonyvi kivonat                                                                                                    |                                                                                                    | vonat (3)                                                                                   | • airplane (2)<br>• train (3)                           |     |
|                                                                                                    | születési anyakönyvi kivonat                                                         |                                                                                                    |                                                                                                    |                                                                                                    | születési anyakönyvi kivonat                                                                                                    |                                                                                                    | busz (4)<br>equéb (5)                                                                       | • bus (4)<br>• other (5)                                |     |
|                                                                                                    | Használja a gördítősávot a további mellékletek kiválasztásához                       |                                                                                                    |                                                                                                    |                                                                                                    | Használja a gördítősávot a további mellékletek kiválas                                                                                                    | sztásához                                                                                                    | cgycs (s)                                                                                   |                                                         |     |
|                                                                                                    | Melléklet csatolásához kérjük görgessen az oldal aljá                                | ára és kattintson az <i>Új feltöltés</i> gombra.                                                                                                    |                                                                                                    |                                                                                                    | To add an attachment, scroll dowr                                                                                                    | to the bottom of the page an                                                                                             | d click on ( <i>Új feltöltés</i> =                                                          | New Upload)                                             |     |
|                                                                                                    | A beutazó személyek száma A folytatá                                                 | áshoz a bal oldali navigációs sávon válassza az alábbi lehetőséget:                                                                                                    |                                                                                                    |                                                                                                    | Number of persons                                                                                                    | To continue please select the follow                                                                                     | ing option on the navigatior                                                                | bar on the left side:                                   |     |
|                                                                                                    | 2 A kérele                                                                           | em további adatai hozzátartozók beutazása esetén                                                                                                    |                                                                                                    |                                                                                                    | entering Hungary                                                                                                    | Further application details in the ca                                                                                    | se of entry of relatives                                                                    |                                                         |     |
|                                                                                                    |                                                                                      |                                                                                                    |                                                                                                    |                                                                                                    |                                                                                                    |                                                                                                    |                                                                                             |                                                         |     |
|                                                                                                    |                                                                                      | Kérjük a továbblépéshez nyomja meg az alábbi gombot.                                                                                                    |                                                                                                    |                                                                                                    |                                                                                                    |                                                                                                    | Please press the button b                                                                   | pelow to proceed                                        |     |
|                                                                                                    |                                                                                      | E Véglegesítés                                                                                                    |                                                                                                    | •                                                                                                    |                                                                                                    |                                                                                                    |                                                                                             | Finalize                                                |     |
|                                                                                                    |                                                                                      |                                                                                                    | Lista:<br>• halotti anyakönyvi<br>• házassági anyakör<br>• születési anyakör<br>• születési anyakör<br>• munkaítatói szerző<br>• munkaviszony iga:<br>• orvosi beutaló ( <i>6</i> )<br>• ingatlan tulajdoni<br>• lakásbérleti szerző<br>• zszilláshely tulajdo<br>• adás-vételi szerző<br>• tanulói jogviszony<br>• külföldön már lető<br>• repülőjegy (13)<br>• vonatjegy (15)<br>• regisztrációs igazo<br>• tattókodási anze | v<br>i kivonat (1)<br>yvi kivonat (2)<br>yvi kivonat (3)<br>ödés (4)<br>zolás (5)<br>lap (7)<br>idés (8)<br>nosának fogadónyilatkozata (<br>dés (10)<br>igazolás (11)<br>jitött karanténről szóló határo:<br>blás (16)<br>délv (17) | Checklist:           • death certificate (1)           • marriage certificate (2)           • birth certificate (3)           • employment contract (4)           • employment certificate (5)           • doctor's referral (6)           • property deed (7)           • residential tenancy agreement (1)           • etter of acceptance from the ow           • sales contract (10)           • certificate of student status (11)           • decision on quarantine already s           • flight ticket (13)           • train ticket (14)           • bus ticket (15)           • registration certificate (16) | 8)<br>mer of the accommodation (9)<br>spent abroad (12)                                                                  |                                                                                             |                                                         |     |

regisztrációs igazolás (16)
tartózkodási engedély (17) szóbeli jegyzék (18)
utaslista (19)

• egyéb (20)

 note verbale (18) • passenger list (19)
 • other (20)

| Méltányossági kérelem beutazáshoz (bejelentkezés nélkül)                                                                                                    | Méltányossági kérelem beutazáshoz (bejelentkezés nélkül)                                                            |
|----------------------------------------------------------------------------------------------------|----------------------------------------------------------------------------------------------------|
| A beküldésre vonatkozó adat A kérelem további adatai hozzátartozók beutazása esetén                                                                                                    | A beküldésre vonatkozó adat A kérelem további adatai hozzátartozók beutazása esetén                                 |
| A kérelem adatai                                                                                                    | A kérelem adatai                                                                                                    |
| A kérelem további adatai hoz                                                                                                    | A kérelem további adatai hoz                                                                                        |
| A beutazó személyek lakcí • Ország                                                                                                    | A beutazó személyek lakcí Tountry                                                                                   |
| A bejelentő személy továb * Ország                                                                                                    | A bejelentő személy továb * Country                                                                                 |
| Együtt belépő személyek felv<br>Az országválasztásnak megfelelően kell az alábbi két blokk valamelyikét kitöltenie.                                                                                                    | Együtt belépő személyek felv<br>Az országválasztásnak megfelelően kell az alábbi két blokk valamelyikét kitöltenie. |
| <ul> <li>3/4</li> <li>Magyarországi címadatok megadása</li> </ul>                                                                                                    | ★ 3/4 >                                                                                                    |
| * Irányítószám * Település 🕜 Megye 🌀 Kerület                                                                                                    | * Postal code * Town County District                                                                                |
|                                                                                                    |                                                                                                    |
| Image: State in the state in the state i | • * Street address * Street suffix * House number                                                                   |
|                                                                                                    | The rest of the options                                                                                             |
| Épület Lépcsőház Emelet Ajtó <b>*</b> Helyrajzi szám                                                                                                    | the initials e.g. type letter 'u' Building Stairway Floor Door * Land registry number                               |
|                                                                                                    |                                                                                                    |
| Egyéb megjelölés                                                                                                    | Other indications                                                                                                   |
|                                                                                                    |                                                                                                    |
| <ul> <li>Külföldi címadatok megadása</li> </ul>                                                                                                    | ✓ Foreign address details                                                                                           |
| * Irányítószám * Település                                                                                                    | * Postal code * Town                                                                                                |
| * Kärtentillet                                                                                                    | * Street address                                                                                                    |
| * Közletület                                                                                                    |                                                                                                    |
|                                                                                                    |                                                                                                    |
| <ul> <li>A bejelentő személy további adatai</li> </ul>                                                                                                    | Please select                                                                                                    |
| * Állampolgársága                                                                                                    | your citizenship from <b>Citizenship</b>                                                                            |
|                                                                                                    | the dropdown menu                                                                                                   |
| ✓ Okmányai                                                                                                    | ▼ Documents                                                                                                    |
| * Azonosító okmány típusa * Okmány száma Vérem szemé                                                                                                    | válasszon: Please select:  Please select:  Identification documents  Document number Please select:                 |
| Kérem válasszon:                                                                                                    | Passport     Kérem válasszon:                                                                                       |
| További okmány típusa Egyéb okmány Okmány száma V Kérem vál                                                                                                    | Asszon: Please select: View of further document Other document Document number                                      |
| tartozkod<br>egyéb                                                                                                    | As i engedély • residence permit<br>• other                                                                         |
| <ul> <li>Tartózkodási helye</li> </ul>                                                                                                    | Place of residence :                                                                                                |
| * Irányítószám                                                                                                    | * Postal Code   * Town  County  District                                                                            |
| • Kistasillat * Kistasillat jallana * Hérenéra                                                                                                    |                                                                                                    |
| • Kozeruet • Kozeruet jenege • Hazszam                                                                                                    | • * Street address     • Street sumx     • House number                                                             |
| Épület Lépcsőház Emelet Ajtó * Helyrajzi szám                                                                                                    | Building Stairway Floor Door * Land registry number                                                                 |
|                                                                                                    |                                                                                                    |
| Egyéb megjelőlés                                                                                                    | Other indications                                                                                                   |
|                                                                                                    |                                                                                                    |
| * A karantén helve eltér a tartózkodási helvtől? * A bejelentővel együtt belénő hozzátartozók                                                                                                    | Is the place of quarantine different Relatives entering together with                                               |
| Nem     nincsenek, egyedül lépek be                                                                                                    | No there are not any, I enter alone                                                                                 |
| Igen     Igen     A folytatáshoz a bal oldali navirációs sávon válassza az alábbi lehetőséret:                                                                                                    | Yes there are, I enter with relatives                                                                               |
| Együtt belépő személyek felvítele                                                                                                    | Adding persons entering together                                                                                    |
| Kérjük a továbblépéshez nyomja meg az alábbi gombot.                                                                                                    | Please press the button below to proceed                                                                            |
| 🖺 Véglegesítés                                                                                                    | E Finalize                                                                                                    |

### 38 🖂 10V0 COVID-02 Méltányossági kérelem beutazáshoz (bejelentkezés nélkül) A beküldésre vonatkozó adat... Együtt belépő személyek felvitele A kérelem adatai Beszúrás alá -1/1A kérelem további adatai hoz A belépő személy adatai A belépő személy adatai 💿 Igen A belépő személy tartózkodási helye eltér a bejelentő személy tartózkodási helyétől: Nem < 4/4 > \* Állampolgársága • Azonosító adatai Viselt név - Titulus N \* Viselt név - Családi név \* Viselt név - Utónév ŧ Születési név - Titulus Születési név - Családi név \* Születési név - Utónév ŧ \* Születési hely \* Születési idő -Anyja neve - Titulus Anyja neve - Családi név \* Anyja neve - Utónév \$ Okmányai \* Okmány száma \* Azonosító okmány típusa Kérem válasszon: **\$** További okmány típusa Egyéb okmány Okmány száma Kérem válasszon: \$ egyéb Tartózkodási helye \* Irányítószám 6 \* Település Megye 6 Kerület \$ • 6 \* Közterület \* Közterület jellege \* Házszán • Épület Lépcsőház Emelet Ajtó \* Helyrajzi szám Egyéb megjelölés \* A karantén helye eltér a tartózkodási helytől? Nem 🔿 Igen Segítség a kitöltés folytatásához

\* Kíván-e újabb személyeket rögzíteni?

🔿 Igen Nem

Ellenőrizze le, hogy az összes kötelező mező kitöltése megtörtént (a mező neve előtt '\*' karakter jelzi a kötelezőséget). Ha minden mező ki van töltve, és nem található az űrlap alatt hibalista (a hibalista kiválasztott sorára kattintva a hibás mezőre navigálhat), akkor kattintson az űrlap alatt a jobb alsó sarokban található Véglegesítés gombra! A Véglegesítés előtt csatolja a mellékleteit a beadványhoz! (Ebben egy megerősítő kérdés is segítségére van)

Kérjük a továbblépéshez nyomja meg az alábbi gombot.

| <u>_</u> r | ۱O۷ | ′a · | COVID-0 |
|------------|-----|------|---------|
|------------|-----|------|---------|

útlevél

#### Méltányossági kérelem beutazáshoz (bejelentkezés nélkül) A beküldésre vonatkozó adat... Adding persons entering together A kérelem adatai Beszúrás alá Postal Code -1/1A kérelem további adatai hoz. Data of the person entering A belépő személy adatai The place of residence is different from that of the submitter's: Yes No < 4/4 > \* Citizenship • Identification data Please select: \* Name – First Name Dr. (1) Name – Title 8 Name – Surname • Dr. (1) Dr. Dr. (2) • Dr. Dr. (2) Dr. Pr. (3) Dr. Pr. (3) ld. (4) Senior (4) 8 \* Birth name – Surname \* Birth name – First name Birth name – Title ld. Dr. (5) • Senior Dr (5 lfj. (6) • Jr. (( lfj. Dr. (7) Jr. Dr. (7) \* Place of birth \* Date of birth Özv. <mark>(8)</mark> widow (8) Özv. Dr. (9) - widow Dr. (9) Pr. Dr. (10) • Pr. Dr. (10) Mother's name – Title Mother's name – Surname \* Mother's name – First name Prof. (11) • Prof (11) (Maiden name) . ÷ Documents ✓ Kérem válasszor Please select: \* Identification documents \* Document number személyi igazolvány ID card Kérem válasszon: ŧ Passport Type of further document Other document Document number Please select: Kérem válasszon: \$ regisztrációs kártya registration certificate tartozkodási engedély residence permit other Place of residence \* Postal Code 💿 \* Town District 6 County • Street address \* Street suffix \* House number • Building Stairway Floor Door \* Land registry number Other indications \* Is the place of guarantine different from the place of residence? O No O Yes Help to continue filling out \* Would you like to add further persons? O Yes O No Please verify that all required fields have been filled out (obligatory fields are marked with a \* character). If all fields have been filled out and you cannot see an error list below the form (by clicking on the selected row of the error list you can navigate to the invalid field), then click on the 'Véglegesítés' (= finalisation) button in the right bottom corner. Before finalising, make sure to add the attachments! (There is a confirmatory question remininding you to do so as well).

🖹 Finalize